## Configuração de horário limite - Degust PDV

- Como alterar o horário limite no Degust?
- Como configurar horário de venda no Degust?

## Configuraçao de horário limite para trabalhar com data anterior

O sistema Degust PDV permite configurar o horário limite para as vendas realizadas após às 00h, de modo que as mesmas sejam totalizadas ainda no mesmo dia.

Neste tópico, iremos abortar como efetuar esta configuração no Degust PDV.

## Configurando horário no Degust PDV

A seguir, temos o passo-a-passo sobre como efetuar a configuração:

1. Acesse o sistema Degust PDV:

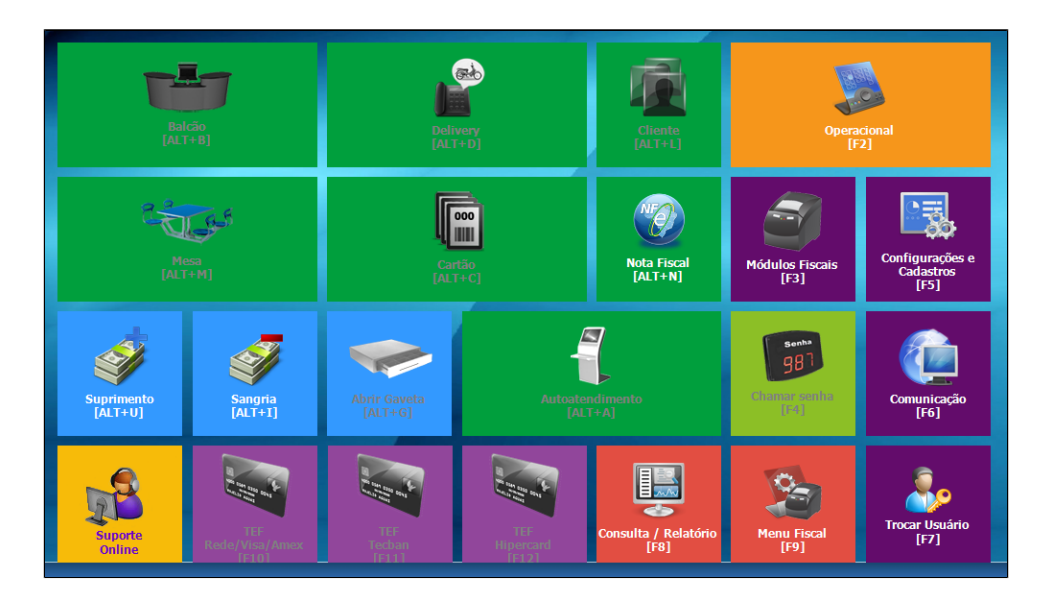

2. Clique em Configurações e Cadastros (F5):

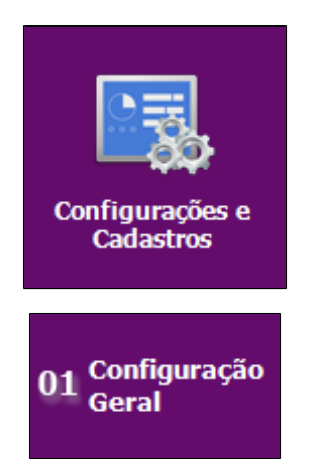

3. Clique em 01 Configuração Geral:

4. Na tela de Configuração Geral, expanda opção Tipos de Venda > NFC-e/S@T > NFC-e/S@T I:

| > · Geral                      | ^ |  |
|--------------------------------|---|--|
| - Combinação                   |   |  |
| - Composição                   |   |  |
| Tipos de Venda                 |   |  |
| Balcão                         |   |  |
| > Delivery                     |   |  |
| > Mesa                         |   |  |
| > Cartão                       |   |  |
| NF-e                           |   |  |
| Conta Cliente                  |   |  |
| NF Manual                      |   |  |
| ✓ NFC-e/S@T                    |   |  |
| NFC-e/S@T I                    |   |  |
| NFC-e/S@T II                   |   |  |
| Touch Screen / Mobile          |   |  |
| > Caixa                        |   |  |
| Sintegra                       |   |  |
| Cabeçalho & Rodapé             |   |  |
| TEF                            |   |  |
| Comunicador                    |   |  |
| Log                            |   |  |
| Códigos de Venda no Site       |   |  |
| Catraca Eletrônica             |   |  |
| Consumo de Funcionário         |   |  |
| > Call-Center                  |   |  |
| Exportação de Dados            |   |  |
| Programas de Fidelidade / Rela |   |  |
| Layout Venda                   |   |  |
| Auto Atendimento               |   |  |
| Drograma de Doacão             | × |  |
| < >                            |   |  |

5. Na tela de NFC-e/S@T I, altere o horário em Horário limite para trabalhar com data anterior:

|           | NFC-e/S@T I                                                                                                    |
|-----------|----------------------------------------------------------------------------------------------------|
| NFC-e/S@T | NFC-e/S@T I  NFC-e/S@T  Retirar a taxa de serviço da base de cálculo ICMS / PIS / COFINS (A Taxa não deverá estar marcada para trabalhar como Produto)  Imprimir senha do pedido no documento fiscal mesmo quando trabalhar com informação adicional NFC-e  Série Padrão 1  Próximo Controle Série Padrão 1  Próximo Controle  Série Padrão 1  Contingência OffLine Justificativa M20 (NFC-e sem retorno da Sefaz) |
|           | Loogig       2       2       1022 MATE         Justificativa Cancelamento M20 (Canc. / Inut. para sinc. com a Sefaz )       Código       4       2         Código       4       2       [F2] FALHA NO RETORNO DA NOTA         Abrir tela de identificação de e-mail automaticamente       Logo Danfe         Utilizar Logo Linx       2       Carregar Logo         Excluir Logo       2       2                   |

6. Clique em Salvar [F5]:

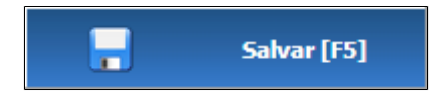

7. Feito isto, será atribuído o horário configurado no Degust PDV.

A Caso a loja possua mais de um terminal, é necessário reiniciar o Degust PDV.

Stá com alguma dúvida?

Consulte todos nossos guias na busca de nossa página principal clicando aqui.